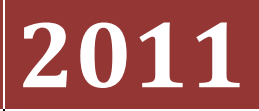

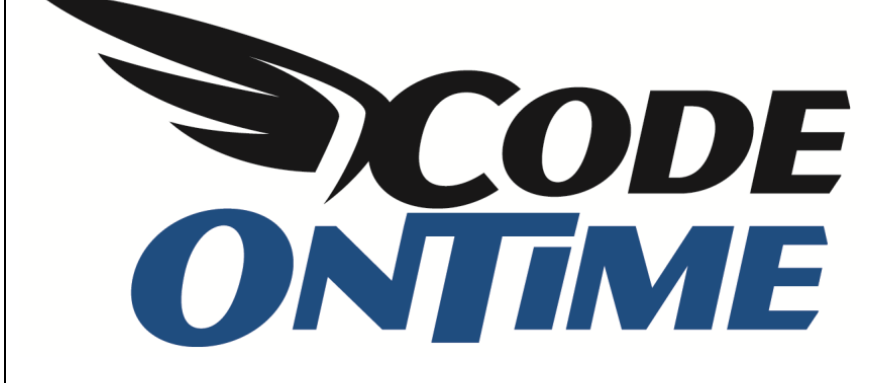

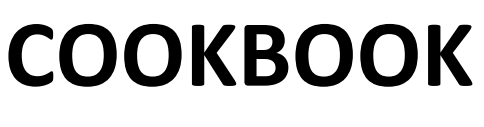

Universal Lookup

## **Universal Lookup Database**

*Universal Lookup* functionality allows extension of otherwise static database structures with custom fields, and simplifies maintenance of lookup records in a fixed set of tables. Below is a sample database diagram with a universal lookup. *Lookup* table in the middle has integer *LookupID*, string LookupText, and *LookupGroupName* field. Lookup records in the same group constitute a virtual lookup dataset.

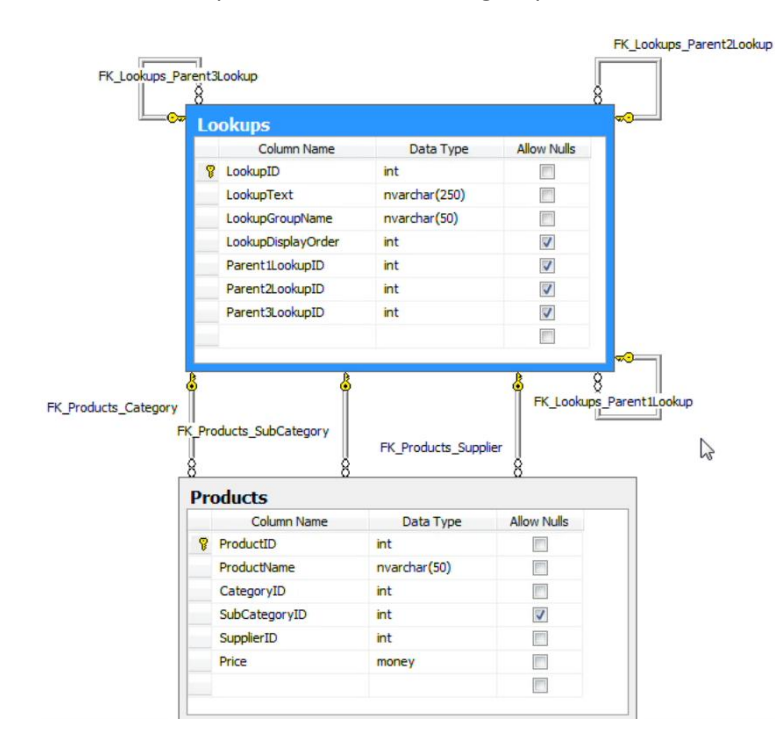

Below is a list of records available in this table. There are several records with the group *Categories*, some other ones with the groups *Sub Categories*, *Suppliers*, and *Comm Methods*.

|   | LookupID | LookupText     | LookupGroupN   | LookupDisplay | Parent1LookupID | Parent2LookupID | Parent3LookupID |
|---|----------|----------------|----------------|---------------|-----------------|-----------------|-----------------|
| Þ | 16       | Category 1     | Categories     | 1             | NULL            | NULL            | NULL            |
|   | 17       | Category 2     | Categories     | 2             | NULL            | NULL            | NULL            |
|   | 18       | Category 3     | Categories     | 3             | NULL            | NULL            | NULL            |
|   | 19       | Sub Category 1 | Sub Categories | 1             | 16              | NULL            | NULL            |
|   | 20       | Sub Category 2 | Sub Categories | 2             | 16              | NULL            | NULL            |
|   | 21       | Sub Category 3 | Sub Categories | 3             | 17              | NULL            | NULL            |
|   | 22       | Sub Category 4 | Sub Categories | 4             | 18              | NULL            | NULL            |
|   | 23       | Sub Category 5 | Sub Categories | 5             | 18              | NULL            | NULL            |
|   | 24       | Sub Category 6 | Sub Categories | 6             | 18              | NULL            | NULL            |
|   | 25       | Sub Category 7 | Sub Categories | 7             | 18              | NULL            | NULL            |
|   | 26       | Sub Category 8 | Sub Categories | 8             | 18              | NULL            | NULL            |
|   | 27       | Supplier 1     | Suppliers      | NULL          | NULL            | NULL            | NULL            |
|   | 28       | Supplier 2     | Suppliers      | NULL          | NULL            | NULL            | NULL            |
|   | 29       | Supplier 3     | Suppliers      | NULL          | NULL            | NULL            | NULL            |
|   | 30       | Comm Method 1  | Comm Methods   | NULL          | NULL            | NULL            | NULL            |
|   | 31       | Comm Method 2  | Comm Methods   | NULL          | NULL            | NULL            | NULL            |
|   | 32       | Comm Method 3  | Comm Methods   | NULL          | NULL            | NULL            | NULL            |

The lookup table also has three self-referring keys, *Parent1LookupID*, *Parent2LookupID*, and *Parent3LookupID*. This can be used to refer to the category of a subcategory. You can see which subcategories belong to which category in the field list. The references in our example are under *Parent2LookupID* field.

The products table has *CategoryID*, *SubCategoryID*, and *SupplierID*, all of whom are referring to the same lookups table. You will have to set up foreign keys to allow *Code On Time Generator* to detect the relationship that the universal lookup table creates.

This script creates the database tables for Microsoft SQL Server.

```
USE [UniversalLookups]
GO
/***** Object: Table [dbo].[Lookups] *****/
SET ANSI NULLS ON
GO
SET QUOTED IDENTIFIER ON
GO
CREATE TABLE [dbo].[Lookups](
      [LookupID] [int] IDENTITY(1,1) NOT NULL,
      [LookupText] [nvarchar] (250) NOT NULL,
      [LookupGroupName] [nvarchar] (50) NOT NULL,
      [LookupDisplayOrder] [int] NULL,
      [Parent1LookupID] [int] NULL,
      [Parent2LookupID] [int] NULL,
      [Parent3LookupID] [int] NULL,
 CONSTRAINT [PK Lookups] PRIMARY KEY CLUSTERED
(
      [LookupID] ASC
)WITH (PAD INDEX = OFF, STATISTICS NORECOMPUTE = OFF, IGNORE DUP KEY = OFF,
ALLOW ROW LOCKS = ON, ALLOW PAGE LOCKS = ON) ON [PRIMARY]
) ON [PRIMARY]
GO
/***** Object: Table [dbo].[Products] *****/
SET ANSI NULLS ON
GO
SET QUOTED IDENTIFIER ON
GO
CREATE TABLE [dbo].[Products](
      [ProductID] [int] NOT NULL,
      [ProductName] [nvarchar] (50) NOT NULL,
      [CategoryID] [int] NOT NULL,
      [SubCategoryID] [int] NULL,
      [SupplierID] [int] NOT NULL,
      [Price] [money] NOT NULL,
 CONSTRAINT [PK Products] PRIMARY KEY CLUSTERED
(
      [ProductID] ASC
)WITH (PAD INDEX = OFF, STATISTICS NORECOMPUTE = OFF, IGNORE DUP KEY = OFF,
ALLOW ROW LOCKS = ON, ALLOW PAGE LOCKS = ON) ON [PRIMARY]
) ON [PRIMARY]
GO
/***** Object: ForeignKey [FK Lookups Parent1Lookup] *****/
```

```
ALTER TABLE [dbo].[Lookups] WITH CHECK ADD CONSTRAINT
[FK Lookups Parent1Lookup] FOREIGN KEY([Parent1LookupID])
REFERENCES [dbo].[Lookups] ([LookupID])
GO
ALTER TABLE [dbo]. [Lookups] CHECK CONSTRAINT [FK Lookups Parent1Lookup]
GO
                                                         *****/
/***** Object: ForeignKey [FK Lookups Parent2Lookup]
ALTER TABLE [dbo].[Lookups] WITH CHECK ADD CONSTRAINT
[FK Lookups Parent2Lookup] FOREIGN KEY([Parent2LookupID])
REFERENCES [dbo].[Lookups] ([LookupID])
GO
ALTER TABLE [dbo].[Lookups] CHECK CONSTRAINT [FK Lookups Parent2Lookup]
GO
/***** Object: ForeignKey [FK Lookups Parent3Lookup]
                                                        *****/
ALTER TABLE [dbo]. [Lookups] WITH CHECK ADD CONSTRAINT
[FK Lookups Parent3Lookup] FOREIGN KEY([Parent3LookupID])
REFERENCES [dbo]. [Lookups] ([LookupID])
GO
ALTER TABLE [dbo].[Lookups] CHECK CONSTRAINT [FK Lookups Parent3Lookup]
GO
/***** Object: ForeignKey [FK Products Category]
                                                    *****/
ALTER TABLE [dbo]. [Products] WITH CHECK ADD CONSTRAINT
[FK Products Category] FOREIGN KEY([CategoryID])
REFERENCES [dbo]. [Lookups] ([LookupID])
GO
ALTER TABLE [dbo]. [Products] CHECK CONSTRAINT [FK Products Category]
GO
                                                       *****/
/***** Object: ForeignKey [FK Products SubCategory]
ALTER TABLE [dbo].[Products] WITH CHECK ADD CONSTRAINT
[FK Products SubCategory] FOREIGN KEY([SubCategoryID])
REFERENCES [dbo].[Lookups] ([LookupID])
GO
ALTER TABLE [dbo]. [Products] CHECK CONSTRAINT [FK Products SubCategory]
GO
/***** Object: ForeignKey [FK Products Supplier]
                                                     *****/
ALTER TABLE [dbo]. [Products] WITH CHECK ADD CONSTRAINT
[FK Products Supplier] FOREIGN KEY([SupplierID])
REFERENCES [dbo].[Lookups] ([LookupID])
GO
ALTER TABLE [dbo]. [Products] CHECK CONSTRAINT [FK Products Supplier]
GO
```

## **Using the Standard Application**

Here is the standard *Web Site Factory* project that is generated straight from the *UniversalLookup* database. Navigate to the *Lookups* page, and you will see a list of records similar to what *SQL Management Studio* provides (with some more advanced functionality, such as adaptive filtering), and you can easily add new records to the table.

Set *Lookup Group Name* filter to *Suppliers* (using the column header), click on the dropdown menu next to *Supplier 3*, and press *New*.

| 🏉 Lookups - Windows Inte                | ernet Explorer          |                               |                   |                                          |                              |                                                       |
|-----------------------------------------|-------------------------|-------------------------------|-------------------|------------------------------------------|------------------------------|-------------------------------------------------------|
| 🕒 🔾 🗢 🙋 http://lo                       | ocalhost:44713/UnivLo   | ookup2/Pages/Lookups.asp>     | [                 |                                          | - 🗟 😽 🗙 🚼                    | Google 🔎 👻                                            |
| 🚖 Favorites 🛛 🏉 Look                    | ups                     |                               |                   |                                          | 🖞 • 🔊 ·                      | 🖃 🖶 💌 Page 🕶 Safety 🕶 Tools 🕶 🔞 🕶                     |
| History   Permalink                     |                         |                               |                   |                                          | Welcome admin, Today is Sund | ay, January 16, 2011   My Account   Logout   Help 🔥 🔺 |
| <b>MyCompany</b>                        |                         |                               |                   |                                          |                              |                                                       |
| Home Lookups M                          | lembership              |                               |                   |                                          |                              | Site Actions *                                        |
|                                         | Home > Lookups          |                               |                   |                                          |                              |                                                       |
| About                                   | This is a list of looku | ps.                           |                   |                                          |                              |                                                       |
| This page allows lookups<br>management. | Quick Find              | د New Lookups 🛁               | Actions • Rep     | ort 👻                                    |                              | View: Lookups -                                       |
| See Also                                | (i) A filter has been   | n applied. Lookup Group Name  | equals Suppliers. |                                          |                              | x                                                     |
| Products                                | Lookup Text             | Lookup Group Name 🍸           |                   | Lookup Display Order Parent1 Lookup Text | Parent2 Lookup Text          | Parent3 Lookup Text                                   |
|                                         | Supplier 1              | Suppliers                     |                   | n/a n/a                                  | n/a                          | n/a                                                   |
|                                         | Supplier 2              | Suppliers                     |                   | n/a n/a                                  | n/a                          | n/a                                                   |
|                                         | Supplier 3              | <ul> <li>Suppliers</li> </ul> |                   | n/a n/a                                  | n/a                          | n/a                                                   |
|                                         | Select                  |                               |                   |                                          |                              | Showing 1-3 of 3 items   Refresh                      |
|                                         | Edit                    |                               |                   |                                          |                              |                                                       |
|                                         | X Delete                |                               |                   |                                          |                              |                                                       |
|                                         | Duplicate               | _                             |                   |                                          |                              |                                                       |
|                                         | © 2                     | All rights reserved.          |                   |                                          |                              | -                                                     |
| javascript:                             |                         |                               |                   |                                          | Internet   Protected M       | ode: On 🋛 🖓 🔻 🍕 100% 👻                                |

A new inline row will appear. *Lookup Text* field will be called "Supplier 4", with *Lookup Group Name* of "Suppliers". Press *Insert*, and the record will be saved.

| 🏉 Lookups - Windows Int                 | ernet Explorer             |                                            |                                          |                               |                                                                     |
|-----------------------------------------|----------------------------|--------------------------------------------|------------------------------------------|-------------------------------|---------------------------------------------------------------------|
| 🕒 🗢 🖉 http://l                          | localhost:44713/UnivLooku  | ıp2/Pages/Lookups.aspx                     |                                          | 🛛 🗟 😽 🗙 🚼 Google              | ۶ -                                                                 |
| 🚖 Favorites 🛛 🌈 Look                    | kups                       |                                            |                                          | 🗄 🔹 🗟 🔹 🖶                     | ▼ <u>P</u> age ▼ <u>S</u> afety ▼ T <u>o</u> ols ▼ @ ▼ <sup>≫</sup> |
| History   Permalink                     |                            |                                            | Welcome                                  | admin, Today is Sunday, Janua | ry 16, 2011   My Account   Logout   Help                            |
| 斜 MyCompany                             |                            |                                            |                                          |                               |                                                                     |
| Home Lookups • N                        | Membership                 |                                            |                                          |                               | Site Actions *                                                      |
|                                         | Home > Lookups             |                                            |                                          |                               |                                                                     |
| About                                   | This is a list of lookups. |                                            |                                          |                               |                                                                     |
| This page allows lookups<br>management. | Quick Find                 | P Record •                                 |                                          |                               | View: Lookups -                                                     |
| See Also                                | (i) A filter has been app  | olied. Lookup Group Name equals Suppliers. |                                          |                               | x                                                                   |
| Products                                | Lookup Text                | Lookup Group Name 🍸                        | Lookup Display Order Parent1 Lookup Text | Parent2 Lookup Text           | Parent3 Lookup Text                                                 |
|                                         | Supplier 1                 | Suppliers                                  | n/a n/a                                  | n/a                           | n/a                                                                 |
|                                         | Supplier 2                 | Suppliers                                  | n/a n/a                                  | n/a                           | n/a                                                                 |
|                                         | Supplier 3                 | Suppliers                                  | n/a n/a                                  | n/a                           | n/a                                                                 |
|                                         | Supplier 4                 | Suppliers                                  | (select) 🛋                               | (select)                      | (select)                                                            |
|                                         | Insert                     | Cancel                                     |                                          |                               |                                                                     |
|                                         |                            |                                            |                                          |                               | Refresh                                                             |
|                                         | © 2010 MyCompany. A        | All rights reserved.                       |                                          |                               | •                                                                   |
|                                         |                            |                                            |                                          | Internet   Protected Mode: On | 🖓 🔻 🔍 100% 🔻                                                        |

Now, switch to the *Products* page. The product records are displayed, but with a few deficiencies. The "Text" suffix is included for three of the fields (*Category Lookup*, *Sub Category Lookup*, *Supplier Lookup*).

| History   Permalink                      |                                 |                                |                                              | Welcome admin, Today is Saturday, January | 15, 2011   My Account   Logout   Help |
|------------------------------------------|---------------------------------|--------------------------------|----------------------------------------------|-------------------------------------------|---------------------------------------|
| 瓣 MyCompany                              |                                 |                                |                                              |                                           |                                       |
| Home Lookups Me                          | embership                       |                                |                                              |                                           | Site Actions *                        |
|                                          | Home > Lookups > Pr<br>Products | roducts                        |                                              |                                           |                                       |
| About                                    | This is a list of product       | s.                             |                                              |                                           |                                       |
| This page allows products<br>management. | Quick Find                      | P ➡ New Products Actions • Rep | ort •                                        |                                           | View: Products •                      |
| See Alco                                 | Product Name                    | Category Lookup Text           | <ul> <li>Sub Category Lookup Text</li> </ul> | Supplier Lookup Text                      | Price                                 |
| Home                                     | Product 1                       | Category 2                     | Sub Category 3                               | Supplier 3                                | \$39.95                               |
| <ul> <li>Membership</li> </ul>           | Product 2                       | Category 1                     | Sub Category 1                               | Supplier 2                                | \$5.00                                |
|                                          | Product 3                       | Category 3                     | Sub Category 7                               | Supplier 3                                | \$4.83                                |
|                                          |                                 |                                |                                              |                                           | Showing 1-3 of 3 items   Refresh      |
|                                          |                                 |                                |                                              |                                           |                                       |
|                                          |                                 |                                |                                              |                                           |                                       |
|                                          |                                 |                                |                                              |                                           |                                       |
|                                          |                                 |                                |                                              |                                           |                                       |
|                                          |                                 |                                |                                              |                                           |                                       |
|                                          |                                 |                                |                                              |                                           |                                       |
|                                          |                                 |                                |                                              |                                           |                                       |
|                                          |                                 |                                |                                              |                                           |                                       |
|                                          |                                 |                                |                                              |                                           |                                       |
|                                          |                                 |                                |                                              |                                           |                                       |
|                                          | © 2010 MyCompany.               | All rights reserved.           |                                              |                                           |                                       |

When a record is edited, the lookup values for those fields are not limited by *Lookup Group Name*. All values are presented.

|                                    |                     |                      |                                     |                  | Welcome <b>admin</b> , To      |                                  |
|------------------------------------|---------------------|----------------------|-------------------------------------|------------------|--------------------------------|----------------------------------|
| nbership                           |                     |                      |                                     |                  |                                | Site Actions *                   |
| Home > Lookups > Products Products |                     |                      |                                     |                  |                                |                                  |
| This is a list of products.        | This is a list of l | ookups.              |                                     |                  | x                              |                                  |
| Quick Find                         | $\odot$             | <u>ک</u>             |                                     |                  | View: Lookups •                | View: Products *                 |
| Product Name                       | Lookup Text         | Lookup Group Name Lo | okup Display Order Parent1 Lookup T | ext Parent2Loc   | okup Text Parent3 Lookup Text  | Price                            |
| Product 1                          | Category 1          | Categories           | 1 n/a                               | n/a              | n/a                            | \$39.95                          |
| Save Cance                         | Category 2          | Categories           | 2 n/a                               | n/a              | n/a                            |                                  |
|                                    | Category 3          | Categories           | 3 n/a                               | n/a              | n/a                            |                                  |
| Product 2                          | Sub Category 1      | Sub Categories       | 1 Category 1                        | n/a              | n/a                            | \$5.00                           |
| Product 3                          | Sub Category 2      | Sub Categories       | 2 Category 1                        | n/a              | n/a                            | \$4.83                           |
|                                    | Sub Category 3      | Sub Categories       | 3 Category 2                        | n/a              | n/a                            | Showing 1-3 of 3 items   Pefresh |
|                                    | Sub Category 4      | Sub Categories       | 4 Category 3                        | n/a              | n/a                            | Showing 2-5 of 5 items [Refreat  |
|                                    | Sub Category 5      | Sub Categories       | 5 Category 3                        | n/a              | n/a                            |                                  |
|                                    | Sub Category 6      | Sub Categories       | 6 Category 3                        | n/a              | n/a                            |                                  |
|                                    | Sub Category 7      | Sub Categories       | 7 Category 3                        | n/a              | n/a                            |                                  |
|                                    | «Previous   Pa      | ge: 12   Next »      | Items per page: 10, 1               | 5, 20, 25   Show | ing 1-10 of 18 items   Refresh |                                  |
|                                    |                     |                      |                                     |                  |                                |                                  |
|                                    |                     |                      |                                     |                  |                                |                                  |
|                                    |                     |                      |                                     |                  |                                |                                  |
|                                    |                     |                      |                                     |                  |                                |                                  |
|                                    |                     |                      |                                     |                  |                                |                                  |
| )<br>9 2010 MyCompany. All rights  | s reserved.         |                      |                                     |                  |                                |                                  |

## **Modifying the Standard Application**

Bring up *Code On Time Generator*, select the project name, and press *Design*. Select the *Lookups* controller and switch to the *Views* tab. Edit View *grid1*, and change *Sort Expression* to

| Project Designer                                                                                            | exit                                                |
|----------------------------------------------------------------------------------------------------|-----------------------------------------------------|
| S Home > Controller: Lookups > View: grid1                                                                  |                                                     |
| View Categories Styles Data Fields                                                                          |                                                     |
| Please review view information below. Click Edit to change this record, click Delete to dele                | te the record, or dick Cancel/Close to return back. |
| Record -                                                                                                    | View: View -                                        |
| * - indicates a required field                                                                              | OK Delete Cancel                                    |
| General                                                                                                    | Id*                                                 |
| Id and type of the view.                                                                                    | grid1                                               |
|                                                                                                    | Controller                                          |
|                                                                                                    | Type *                                              |
|                                                                                                    | Grid                                                |
|                                                                                                    | O Form                                              |
| Command Label & Header Text                                                                                 |                                                     |
| Specify the command, label and header text for this view.                                                   | command *                                           |
|                                                                                                    |                                                     |
|                                                                                                    | Lookups                                             |
|                                                                                                    | Header Text                                         |
|                                                                                                    | \$DefaultGridViewDescription                        |
|                                                                                                    | Ψ                                                   |
|                                                                                                    |                                                     |
| Sort and Filter                                                                                             | Sort Expression                                     |
| Sort expression is a list of data field names of this view, each followed by optional asc<br>or descauffix. | LookupGroupName, LookupDisplayOrder                 |

LookupGroupName, LookupDisplayOrder

Now, go back to *All Controllers*, and select *Products* controller. Switch to *Fields* tab. Edit the fields with "Lookup Text" in the *Label*, and remove the relevant text from their respective *Label*.

| Controller       | Commands    | Fields   | Views    | Categories | Data Fields | Action Groups | Actions       |              |          |          |     |                      |
|------------------|-------------|----------|----------|------------|-------------|---------------|---------------|--------------|----------|----------|-----|----------------------|
| This is a list o | of fields.  |          |          |            |             |               |               |              |          |          |     |                      |
| Quick Find       | Q           | Record • |          |            |             |               |               |              |          |          |     | View: Fields •       |
| Name             |             | In       | dex Type | 2          |             | Allow Nulls   | Is Primary Ke | ey Read Only | QBE      | Sort     | LEV | Label                |
| ProductID        |             |          | 1 Int3   | 2          |             | No            | Yes           | No           | Yes      | Yes      | No  | Product#             |
| ProductNam       | e           |          | 2 Strin  | g          |             | No            | No            | No           | Yes      | Yes      | No  | Product Name         |
| CategoryID       |             |          | 3 Int3   | 2          |             | No            | No            | No           | Yes      | Yes      | No  | Category#            |
| CategoryLoc      | okupText    |          | 4 Strin  | g          |             | Yes           | No            | Yes          | Yes      | Yes      | No  | Category             |
| SubCategor       | yID         |          | 5 Int3   | 2          |             | Yes           | No            | No           | Yes      | Yes      | No  | Sub Category#        |
| SubCategor       | yLookupText |          | 6 Strin  | g          |             | Yes           | No            | Yes          | Yes      | Yes      | No  | Sub Category         |
| SupplierID       |             |          | 7 Int3   | 2          |             | No            | No            | No           | Yes      | Yes      | No  | Supplier#            |
| SupplierLook     | kupText     |          | 8 Stri   | ng         | •           |               |               |              | <b>V</b> | <b>v</b> |     | Supplier Lookup Text |
| Save             | С           | ancel    |          |            |             |               |               |              |          |          |     |                      |
| Price            |             |          | 9 Decir  | mal        |             | No            | No            | No           | Yes      | Yes      | No  | Price                |

We will also need to make some modifications to a few fields (*CategoryID*, *SubCategoryID*, and *SupplierID*) to make sure the lookup values are filtered properly. Edit the *CategoryID* field, and scroll down to the *Dynamic Properties* section. Change *Context Fields* value to

LookupGroupName='Categories'

| Dynamic Properties                                                                         | Context Fields               |
|--------------------------------------------------------------------------------------------|------------------------------|
| Context fields may be listed to limit the lookup records by values of other fields of this | LookupGroupName='Categories' |
| controller. You can list multiple fields separated by comma.                               | Durania Crafta antian        |
| Field configuration can be used to provide dynamic values for the field properties. The    | Dynamic Configuration        |
| values are derived from other fields in the same data row. List one property per line in   |                              |
| format <i>Property=Heidivame</i> .                                                         |                              |
|                                                                                            | 4                            |
|                                                                                            |                              |

# Save the record, and select *SubCategoryID*. Scroll down to the *Dynamic Properties* section, and in *Context Fields*, insert

LookupGroupName='Sub Categories', Parent1LookupID=CategoryID

| Dynamic Properties                                                                                                    | Context Fields                                         |
|----------------------------------------------------------------------------------------------------|--------------------------------------------------------|
| Context fields may be listed to limit the lookup records by values of other fields of this<br>controller. You can list multiple fields separated by comma.                                                          | iroupName='Sub Categories', Parent1LookupID=CategoryID |
| Field configuration can be used to provide dynamic values for the field properties. The values are derived from other fields in the same data row. List one property per line in format <i>Property=FieldName</i> . | Dynamic Configuration                                  |

#### Save the change, and edit SupplierID. Scroll down to Dynamic Properties, and type in

LookupGroupName='Suppliers'

| Dynamic Properties                                                                                                    | Context Fields             |
|----------------------------------------------------------------------------------------------------|----------------------------|
| context fields may be listed to limit the lookup records by values of other fields of this<br>controller. You can list multiple fields separated by comma.                                                          | LookupGroupName= Suppliers |
| Field configuration can be used to provide dynamic values for the field properties. The values are derived from other fields in the same data row. List one property per line in format <i>Property=FieldName</i> . | Dynamic Configuration      |

Save the record, close the Designer, and generate the application.

# **View the Modifications**

The columns are now displaying proper headers, with no extraneous "Lookup Text". The records are now sorted according to *Lookup Group Name* and *Lookup Display Order*.

| History   Permalink                     |                            |                                      | Welcome admin.               | . Todav is Sundav, Januarv              | 16, 2011   My Account   Logout   Help |
|-----------------------------------------|----------------------------|--------------------------------------|------------------------------|-----------------------------------------|---------------------------------------|
| MyCompany                               |                            |                                      |                              | , , , , , , , , , , , , , , , , , , , , |                                       |
| Home Lookups N                          | 1embership                 |                                      |                              |                                         | Site Actions *                        |
| Home Lookups in                         | lembership                 |                                      |                              |                                         | Site Actions                          |
|                                         |                            |                                      |                              |                                         |                                       |
|                                         | LUOKups                    |                                      |                              |                                         |                                       |
| About                                   | This is a list of lookups. |                                      |                              |                                         |                                       |
| This page allows lookups<br>management. | Quick Find                 | 🔎 🖃 New Lookups 🛛 Actions 🔹 Report 🔹 |                              |                                         | View: Lookups 🔹                       |
| See Also                                | Lookup Text                | Lookup Group Name                    | Lookup Display Order Parent1 | Parent2                                 | Parent3                               |
| Products                                | Category 1                 | Categories                           | 1 n/a                        | n/a                                     | n/a                                   |
|                                         | Category 2                 | Categories                           | 2 n/a                        | n/a                                     | n/a                                   |
|                                         | Category 3                 | Categories                           | 3 n/a                        | n/a                                     | n/a                                   |
|                                         | Comm Method 1              | Comm Methods                         | n/a n/a                      | n/a                                     | n/a                                   |
|                                         | Comm Method 2              | Comm Methods                         | n/a n/a                      | n/a                                     | n/a                                   |
|                                         | Comm Method 3              | Comm Methods                         | n/a n/a                      | n/a                                     | n/a                                   |
|                                         | Sub Category 1             | Sub Categories                       | 1 Category 1                 | n/a                                     | n/a                                   |
|                                         | Sub Category 2             | Sub Categories                       | 2 Category 1                 | n/a                                     | n/a                                   |
|                                         | Sub Category 3             | Sub Categories                       | 3 Category 2                 | n/a                                     | n/a                                   |
|                                         | Sub Category 4             | Sub Categories                       | 4 Category 3                 | n/a                                     | n/a                                   |
|                                         | «Previous   Page: 1 2      | Next »                               | Items                        | per page: 10, 15, 20, 25                | Showing 1-10 of 18 items   Refresh    |

If you navigate to the *Products* page, you can see the extraneous text has been removed here as well.

| History   Permalink       |                                       |                |                    | Welcome admin, Today is Sunda | y, January 16, 2011   My Account   Logout   Help |  |  |  |  |
|---------------------------|---------------------------------------|----------------|--------------------|-------------------------------|--------------------------------------------------|--|--|--|--|
| í MyCompany               | 🙀 MyCompany                           |                |                    |                               |                                                  |  |  |  |  |
| Home Lookups • Membership |                                       |                |                    |                               |                                                  |  |  |  |  |
|                           | Home > Lookups > Products<br>Products |                |                    |                               |                                                  |  |  |  |  |
| Summary                   | This is a list of products.           |                |                    |                               |                                                  |  |  |  |  |
| Product Name              | Quick Find P Record                   | •              |                    |                               | View: Products -                                 |  |  |  |  |
| Product 1                 | Product Name                          | Category       | Sub Category       | Supplier                      | Price                                            |  |  |  |  |
| Category<br>Category 2    | Product 1                             | Category 2 🥢 🚅 | Sub Category 3 🖉 🛁 | Supplier 3 🖉 🛁                | \$39.95                                          |  |  |  |  |
| Sub Category              |                                       |                |                    |                               |                                                  |  |  |  |  |
| Sub Category 3            | Save Cancel                           |                |                    |                               |                                                  |  |  |  |  |
| Supplier                  | Product 2                             | Category 1     | Sub Category 1     | Supplier 2                    | \$5.00                                           |  |  |  |  |
| Supplier 3                | Troduce 2                             | cuttgory 1     | Sub Category 1     | Supplier 2                    | \$5.00                                           |  |  |  |  |
| Price                     | Product 3                             | Category 3     | Sub Category 7     | Supplier 3                    | \$4.83                                           |  |  |  |  |
| \$39.95                   |                                       |                |                    |                               | Showing 1-3 of 3 items   Refresh                 |  |  |  |  |

If you edit a record, and select a *Category* with the lookup, you will only see *Categories*. If you open the *Sub Category* lookup, only sub categories relevant to the selected *Category* will be shown. *Supplier* lookup will only show suppliers.

| History   Permalink                   |                                    |            |                            |                      |                 | Welcome admin, Today is Sunda | y, January 16, 2011   My Account   Logout   Help |
|---------------------------------------|------------------------------------|------------|----------------------------|----------------------|-----------------|-------------------------------|--------------------------------------------------|
| MyCompany                             |                                    |            |                            |                      |                 |                               |                                                  |
| Home Lookups • M                      |                                    |            |                            |                      |                 |                               | Site Actions *                                   |
|                                       | Home > Lookups > Products Products |            |                            |                      |                 |                               |                                                  |
| Summary                               |                                    |            |                            |                      |                 |                               |                                                  |
| Product Name                          | Quick Find , P Record              |            |                            |                      |                 |                               | View: Products -                                 |
| Category                              | Product Name                       |            | This is a list of lookups. |                      | x               | Supplier                      | Price                                            |
| Category 2                            | Product 1                          |            | <b>○</b> [                 | P 🗳 View:            | Lookups •       | Supplier SC/                  | \$23.32                                          |
| Sub Category 3                        | Save Cancel                        |            | Lookup Text Lookup E       | isplay Order Parent2 | Parent3         |                               |                                                  |
| Supplier                              | Product 2                          | Category 1 | Sub Category 4             | <b>4</b> n/a         | n/a             | Supplier 2                    | \$5.00                                           |
| Supplier 3                            |                                    | Category 3 | Sub Category 5             | 5 n/a                | n/a             | Supplier 3                    | \$4.83                                           |
| \$39.95                               |                                    |            | Sub Category 6             | 6 n/a                | n/a             |                               | Showing 1-3 of 3 items   Refresh                 |
| About                                 |                                    |            | Sub Category 8             | 8 n/a                | n/a             |                               |                                                  |
| This page allows products management. |                                    |            |                            | Showing 1-5 of 5     | items   Refresh |                               |                                                  |
| See Also                              |                                    |            |                            |                      |                 |                               |                                                  |
| = Home                                |                                    |            |                            |                      |                 |                               |                                                  |
| <ul> <li>Membership</li> </ul>        |                                    |            |                            |                      |                 |                               |                                                  |

### **Further Modification**

Nevertheless, lookups for those fields are not really that convenient for the end user. Let's modify the presentation to display a dropdown list for *Category*, radio button list for *Sub Category*, and a list box for *Supplier*.

Open the *Designer*, select the *Products* controller, switch to *Fields* tab, and edit *CategoryID*. Scroll down to *Lookup* section, and select "Drop Down List" for *Items Style*. *Data Value Field* is "LookupID" and *Data Text Field* is "LookupText".

| Lookup                                                                                                    | Items Style                   |
|----------------------------------------------------------------------------------------------------|-------------------------------|
| Lookup settings can be based on another data controller or defined as static items. Follow<br>the link to learn more about lookup item styles.                                                                                         | Auto Complete                 |
| You can list static lookup items on the <i>Items</i> tab.                                                                                                    | Items Data Controller         |
| Property <i>Copy</i> specifies the fields that must be copied from the lookup data row when a<br>lookup value is selected. Specify one copy source per line in format<br><i>FieldName=LookupFieldName</i> .                            | Data Value Field<br>LookupID  |
| Items style <i>Check Box List</i> allows to configure the field as many-to-many if you set the data type to <i>String</i> , indicate that the value of the field is <i>computed at runtime</i> and select a <i>Target Controller</i> . | Data Text Field<br>LookupText |
| Lookup is rendered in search mode if Search on Start is checked.                                                                                                    | Сору                          |
| The lookup window can be activated automatically in edit/new mode if the field value is                                                                                                    |                               |
| blank.                                                                                                    | <b>v</b>                      |

#### Save, and edit SubCategoryID field. Change Items Style to "Radio Button List".

| Lookup                                                                                                    | Items Style           |
|----------------------------------------------------------------------------------------------------|-----------------------|
| Lookup settings can be based on another data controller or defined as static items. Follow                                        | Radio Button List 👻   |
| the link to learn more about lookup item styles.                                                                                  | Items Data Controller |
| You can list static lookup items on the <i>Items</i> tab.                                                                         | Lookups 2             |
| Property <i>Copy</i> specifies the fields that must be copied from the lookup data row when a                                     | Data Value Field      |
| FieldName=LookupFieldName.                                                                                                    | (select)              |
| Items style Check Box List allows to configure the field as many-to-many if you set the data                                      | Data Text Field       |
| type to <i>String</i> , indicate that the value of the field is <i>computed at runtime</i> and select a <i>Targe Controller</i> . | (select)              |
| Lookup is rendered in search mode if Search on Start is checked.                                                                  | Сору                  |
| The leafers window can be activated automatically in edit/new mode if the field value is                                          | A                     |
| blank.                                                                                                    | ·                     |
|                                                                                                    |                       |

#### Save, and edit SupplierID field. Change Items Style to "List Box".

| Lookup                                                                                                    | Items Style                  |
|----------------------------------------------------------------------------------------------------|------------------------------|
| Lookup settings can be based on another data controller or defined as static items. Follow<br>the link to learn more about lookup item styles.                                                              | List Box 👻                   |
| You can list static lookup items on the <i>Items</i> tab.                                                                                                    | Items Data Controller        |
| Property <i>Copy</i> specifies the fields that must be copied from the lookup data row when a<br>lookup value is selected. Specify one copy source per line in format<br><i>FieldName=LookupFieldName</i> . | Data Value Field<br>(select) |
| Items style Check Box List allows to configure the field as many-to-many if you set the data type to String, indicate that the value of the field is computed at runtime and select a Target Controller.    | Data Text Field (select)     |
| Lookup is rendered in search mode if Search on Start is checked.                                                                                                    | Сору                         |
| The lookup window can be activated automatically in edit/new mode if the field value is<br>blank.                                                                                                    | × •                          |
|                                                                                                    |                              |

Save the field, close the *Designer*, and generate the application. When the web page opens, navigate to *Products* page. If you edit a record, you can see the new item lookup styles in action.

| <i>(</i> Products - Windows Inte         | ernet Explorer                     |                          |   |                                   |                                                  |                                 |              | x |
|------------------------------------------|------------------------------------|--------------------------|---|-----------------------------------|--------------------------------------------------|---------------------------------|--------------|---|
| 😋 🔾 🗢 🙋 http://lc                        |                                    | 🗕 🔀 😽 🗙 Google           |   |                                   | ۶                                                | <b>)</b> -                      |              |   |
| 🖕 Favorites 🛛 👻 🔏                        | Favorites 💮 👻 🏀 Lookups 🏉 Products |                          |   |                                   | <mark>. ▼ <u>P</u>age ▼ <u>S</u>afety ▼ T</mark> | í <u>o</u> ols 🔻 🔞              | • ~          |   |
| History   Permalink                      |                                    |                          |   | Welcome a                         | dmin, Today is Sunday, Jan                       | uary 16, 2011   My Account   Lo | ogout   Help | - |
| 🎁 MyCompany                              |                                    |                          |   |                                   |                                                  |                                 |              |   |
| Home Lookups - M                         | embership                          |                          |   |                                   |                                                  | Site                            | Actions 🔻    |   |
|                                          | Home > Lookups > Products          | 5                        |   |                                   |                                                  |                                 |              |   |
| Summary                                  | This is a list of products.        |                          |   |                                   |                                                  |                                 |              |   |
| Product Name                             | Quick Find 🔎                       |                          |   |                                   | View: Prod                                       | lucts 🔻                         |              |   |
| Category                                 | Product Name                       | Category                 |   | Sub Category                      | Supplier                                         |                                 | Price        | = |
| Category 1                               | Product 1                          | Category 2               |   | Sub Category 3                    | Supplier 3                                       |                                 | \$39.95      |   |
| Sub Category                             |                                    |                          |   | N/A                               | Supplier 1                                       |                                 |              |   |
| Sub Category 1<br>Supplier<br>Supplier 2 | Product 2                          | Cate<br>Category 1       | • | Sub Category 1     Sub Category 2 | Supplier 2<br>Supplier 3                         |                                 | \$5.00       |   |
| Price<br>\$5.00                          | Save Car                           | Category 2<br>Category 3 |   |                                   |                                                  |                                 |              |   |
| About                                    | Product 3                          | Category 3               |   | Sub Category 7                    | Supplier 3                                       |                                 | \$4.83       |   |
| This page allows products<br>management. |                                    |                          |   |                                   |                                                  | Showing 1-3 of 3 items          | Refresh      |   |
| See Also                                 |                                    |                          |   |                                   |                                                  |                                 |              | Ŧ |
|                                          |                                    |                          |   | 😜 Int                             | ernet   Protected Mode: C                        | n 🐴 🕇                           | م 100% م     | • |